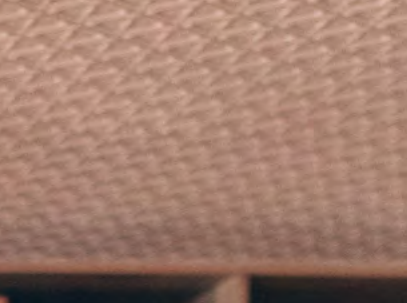

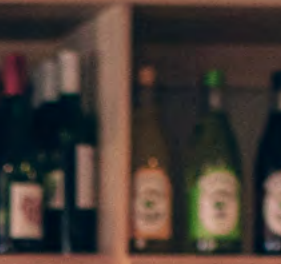

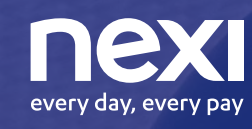

Un giorno con un solo POS accetterai qualsiasi pagamento.

Quel giorno è oggi.

# Presentazione

Nexi ti offre la possibilità di accettare sui tuoi POS anche i principali buoni pasto. Questa soluzione completa ancora di più l'offerta di Nexi per i punti vendita fisici in ambito ristorazione permettendo di accettare diversi metodi di pagamento con un solo terminale e risparmiando, di conseguenza, sui costi di gestione. Nexi si occupa dell'abilitazione sui POS della funzionalità di accettazione dei buoni pasto a seguito del convenzionamento diretto con gli Emettitori di buoni pasto.

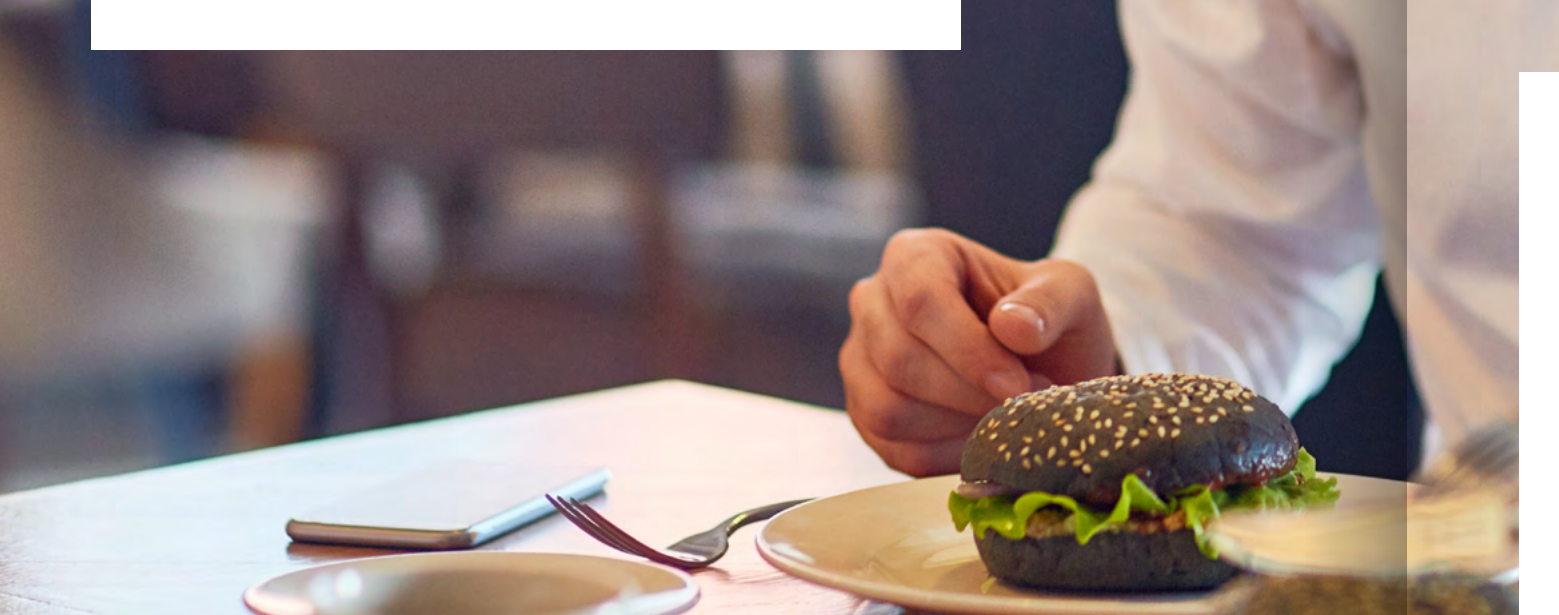

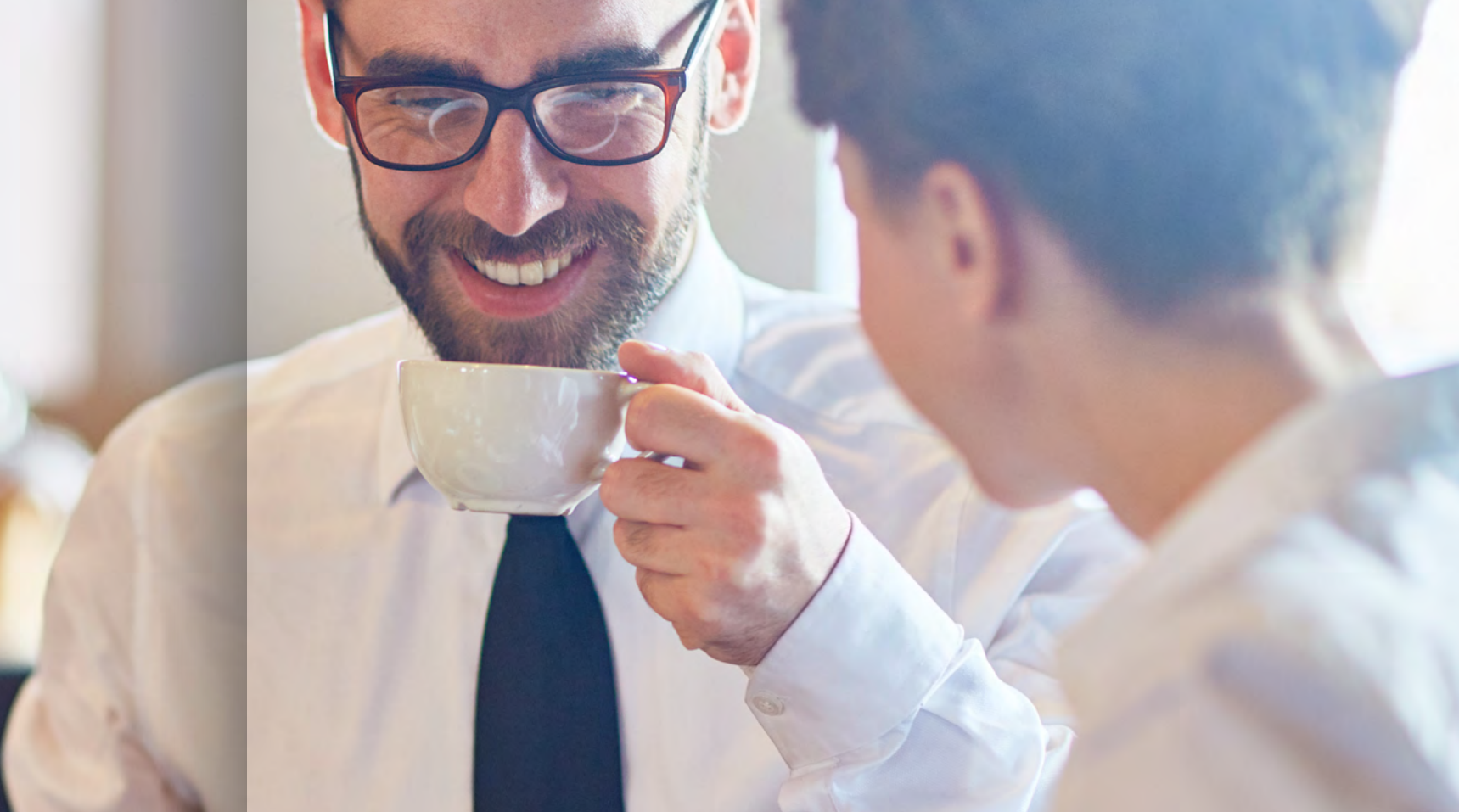

## Repas

La passione di Repas per il mondo del buono pasto nasce più di 30 anni fa con l'obiettivo di diventare l'alternativa tutta italiana al mondo della ristorazione e dei buoni pasto. Nel corso degli ultimi anni, l'attenzione al territorio e l'impegno nello sviluppo commerciale hanno reso Repas il primo player di mercato 100% made in Italy che fornisce buoni pasto per il mercato privato e per la pubblica amministrazione in 9 regioni sul territorio nazionale.

# Buoni pasto Repas

Nexi offre la possibilità di gestire i buoni pasto Repas utilizzando lo stesso terminale POS che l'Esercente usa abitualmente per accettare le carte di pagamento. Per accettare i buoni pasto è sufficiente accedere all'Area dedicata, tramite il Menù "Altro".

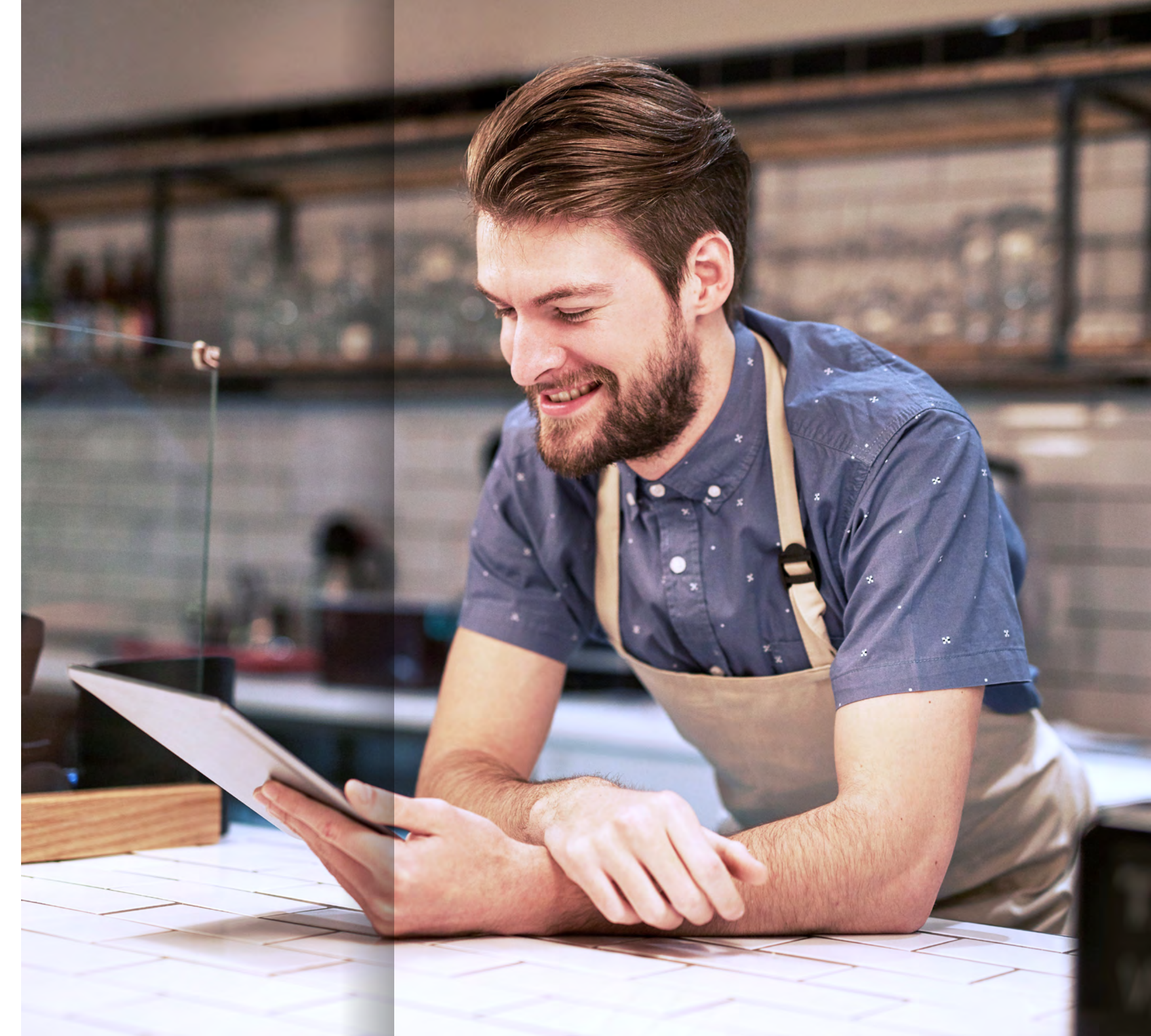

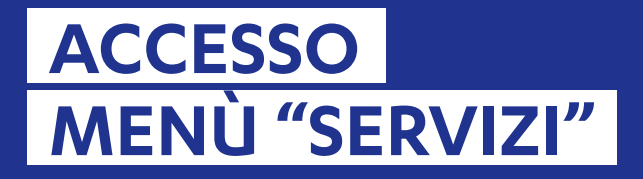

### ACCETTAZIONE BUONI PASTO ELETTRONICI

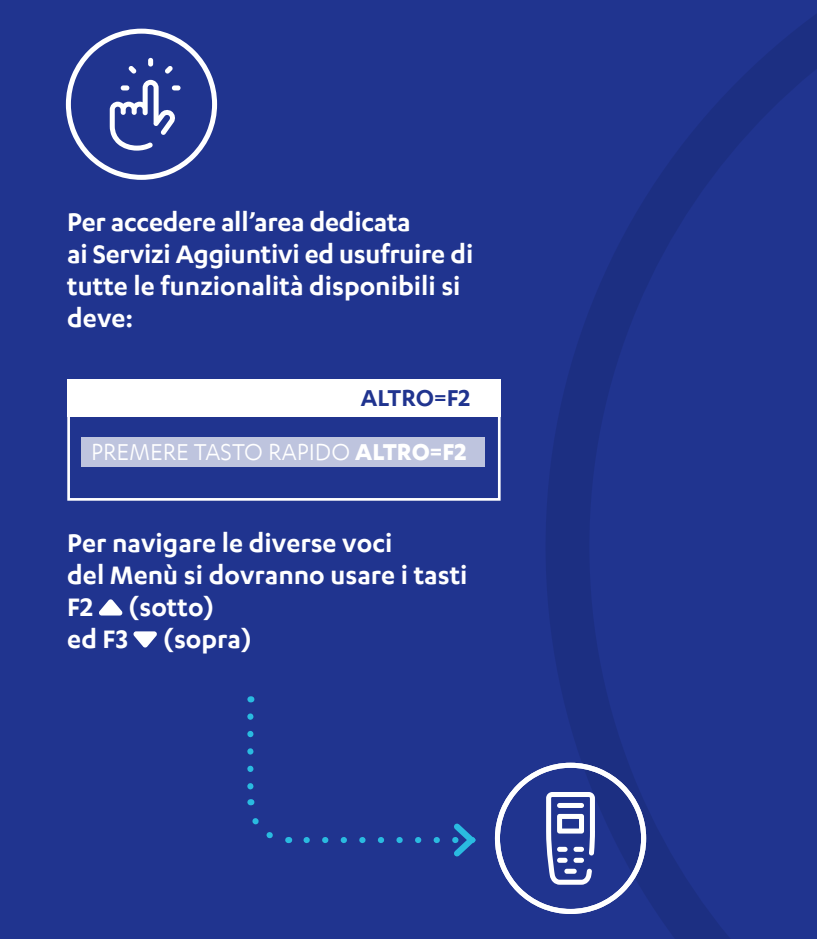

Il POS torna alla schermata delle funzionalità Standard dopo due minuti oppure immediatamente premendo il TASTO ROSSO.  ریانی س

Dall'ELENCO SERVIZI: Selezionare BUONI PASTO e confermare con TASTO VERDE.

#### **ELENCO SERVIZI**

BUONI PASTO BUONI CARTACEI CASSIERE GESTORE INSTALALTORE

Da questo momento il POS mostrerà il messaggio 'INSERISCI CARTA' per gestire i buoni pasto come segue:

#### **BUONI PASTO**

INSERISCI CARTA

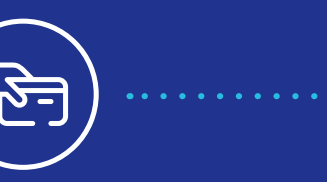

Inserire la carta nel lettore

POS ed attendere la verifica

Online della disponibilità

A seguire il POS mostrerà

il numero dei buoni pasto

elettronici presenti sulla

carta raggruppato per valore unitario.

**BUONI DISPONIBILI** 

Eseguire una Stampa

CONTINUA

Da questo Menù sarà possibile:

informativa del residuo buoni

pasto elettronici prima della

transazione premendo il

Eseguire un pagamento

premendo il TASTO VERDE;

Per Annullare premere il TASTO

21 x 5,29 EUR

22 x 6,00 EUR

**STAMPA** 

TASTO F1;

ROSSO.

spendibili;

REPAS

dei buoni pasto elettronici

> Inserire l'importo del pasto e confermare premendo il TASTO VERDE;

#### **INSERISCI IMPORTO**

12,00€

. . . . . . . . . . . .

#### **REPAS - SELEZIONA**

1 - 5,29 ( -6,71 EUR ) 2 - 10,58 ( -1,42 EUR )

Selezionare tramite le frecce la scelta e poi premere il TASTO VERDE.

#### **REPAS - RIEPILOGO**

IMPORTO 12,00 EUR 2 x 5,29 EUR

ANNULLA CONFERMA

Premere TASTO VERDE per confermare accettazione buoni pasto elettronici o premere TASTO ROSSO per Annullare;

A transazione conclusa correttamente il POS emetterà due copie scontrino, una per esercente e una per titolare carta.

### ACCETTAZIONE BUONI CARTACEI REPAS

### TOTALI GIORNALIERI REPAS

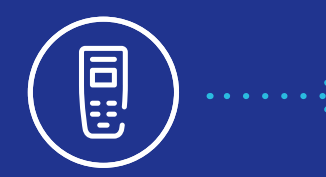

I Buoni Cartacei Repas possono essere accettati sia tramite lettura del codice a barre che tramite inserimento manuale del codice buono.

In assenza di selezione, l'acquisizione dei Buoni Cartacei avviene tramite la lettura del codice a barre.

Si ricorda di "grattare" preventivamente lo strato protettivo che garantisce l'integrità del codice a barre.

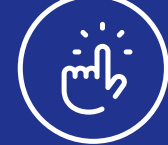

Dall'ELENCO SERVIZI selezionare BUONI CARTACEI e confermare con TASTO VERDE.

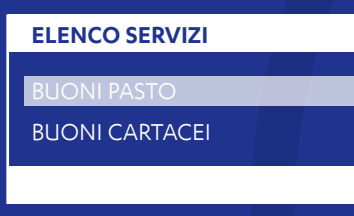

 $\dot{\mathbf{v}}$ 

Il POS mostra messaggio 'ACQUISISCI BUONO' e rimane in attesa di lettura del buono cartaceo mediante il lettore codice a barre collegato al terminale POS o digitazione manuale.

#### ACQ. BUONI CARTACEI

NR. 0 TOT: 0,00 INSERIRE CODICE BUONO **F4=CHIUDI** 

Per ogni buono cartaceo letto, verrà richiesta immediatamente l'acquisizione a Repas;

Dopo la lettura del buono pasto controllare l'esito visualizzato sul display e stampato sullo scontrino.

E' possibile procedere con la lettura di un altro buono pasto o concludere l'acquisizione e stampare lo scontrino di operazione conclusa premendo il TASTO F4.

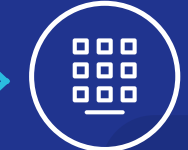

Con la stessa procedura è possibile procedere alla digitazione manuale.

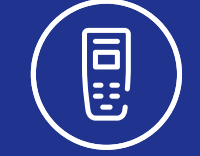

In questo Menù saranno presenti le seguenti voci:

#### CASSIERE

TOT. GIORNALIERI REPAS RISTAMPA SCONTRINO SALDO BUONI

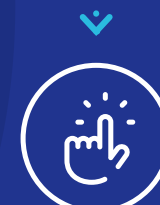

Selezionando TOT.GIORNALIERI Repas dal Menu CASSIERE è possibile stampare il totale dei buoni pasto accettati nella giornata.

#### CASSIERE

TOT. GIORNALIERI REPAS RISTAMPA SCONTRINO SALDO BUONI

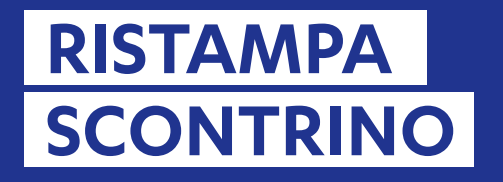

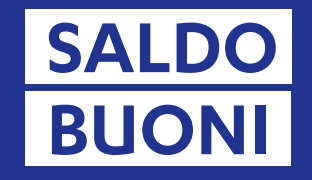

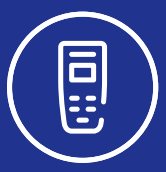

Selezionando RISTAMPA SCONTRINO dal MENU CASSIERE è possibile richiedere la copia dello scontrino relativo all'ultimo buono accettato.

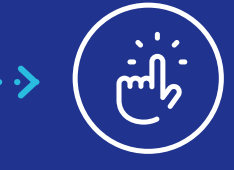

Selezionare la voce RISTAMPA SCONTRINO.

| CASSIERE               |  |  |
|------------------------|--|--|
| TOT. GIORNALIERI REPAS |  |  |
| RISTAMPA SCONTRINO     |  |  |
| SALDO BUONI            |  |  |

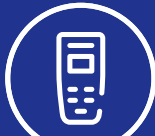

Selezionando SALDO BUONI dal Menu CASSIERE è possibile richiedere e stampare il saldo dei buoni disponibili sulla carta Repas.

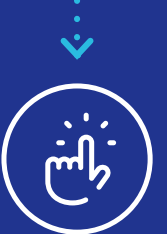

Selezionare la voce SALDO BUONI.

| SALDO BUONI |  | ••• |
|-------------|--|-----|
|             |  |     |

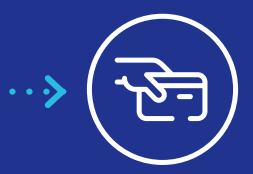

Il POS richiede l'inserimento della carta.

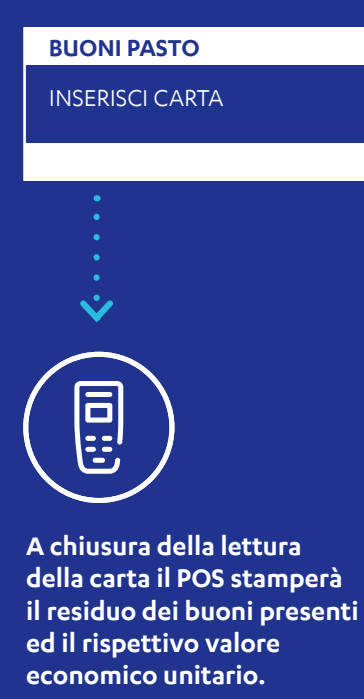

\_\_\_\_

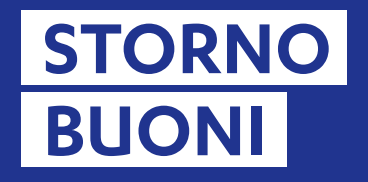

### **STORNO BUONI** CARTACEI

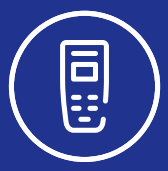

Sarà possibile completare un operazione di storno buoni pasto elettronici solo dell'ultima operazione effettuata.

VERDE;

| <b>*</b>   |                     |
|------------|---------------------|
| elezionare | voce STORNO BUONI   |
| conferma   | re con TASTO VERDE: |

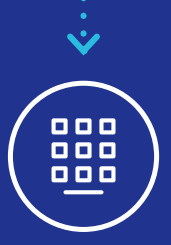

**Inserire Password che** corrisponde alle ultime due cifre del codice TML riportato sullo scontrino;

#### **STORNO BUONO PASTO**

INSERISCI PASSWORD

ANNULLA

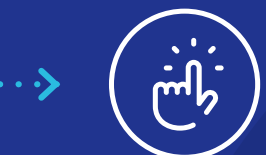

Per accedere alla funzione **STORNO: selezionare voce GESTORE dall'Elenco Servizi** e confermare con TASTO VERDE;

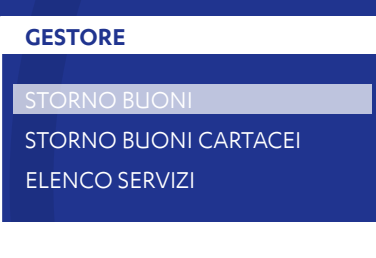

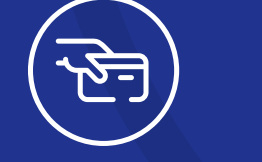

Inserire la stessa carta utilizzata per l'ultima operazione di buoni pasto elettronici e confermare con TASTO VERDE:

Estrarre la carta e premere il TASTO VERDE per uscire dal Menù Storno.

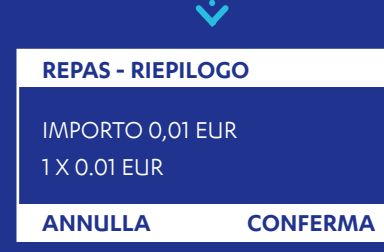

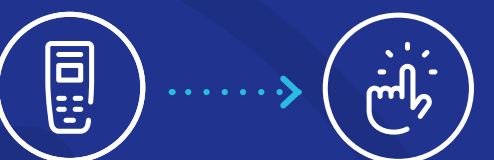

Sarà possibile stornare Buoni Cartacei Repas sia con lettore codice a barre che con inserimento manuale del buono.

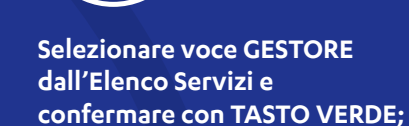

## **ELENCO SERVIZI**

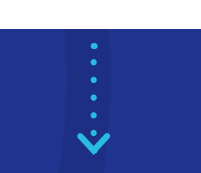

Selezionare voce STORNO **BUONI CARTACEI e confermare** con TASTO VERDE;

#### GESTORE

STORNO BUONI STORNO BUONI CARTACEI **ELENCO SERVIZI** 

Inserire Password che corrisponde alle ultime due cifre del codice TML riportato sullo scontrino;

#### ANNULLO ACQ. CARTACEI

ANNULLA ACQUISIZ. NR. 0 TOT: 0,00

••••>

#### F4=CHIUDI

Utilizzare il lettore di codice a barre oppure digitare manualmente il codice dei Buoni pasto Cartacei da annullare;

Confermare con TASTO F4 per concludere l'operazione di storno e stampare lo scontrino di operazione conclusa.

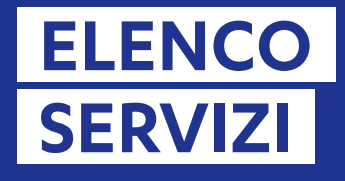

### CONFIGURAZIONE

Con questa funzione sarà possibile eseguire una stampa dettagliata della Configurazione del Terminale utile per conoscere i servizi attivi.

### MENÙ INSTALLATORE

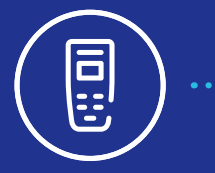

In questo Menù saranno presenti le seguenti voci:

#### INSTALLATORE

AGGIORNA SERVIZI CONFIGURAZIONE RESET

Tutte le funzioni contenute nel seguente Menù sono ad uso esclusivo dell'Assistenza Clienti Nexi. Da questa funzione sarà possibile eseguire una Stampa della configurazione <u>del Terminale contenente.</u>

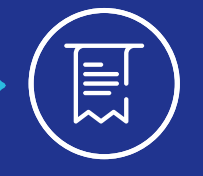

•••••

I dati di connessione (IP, porta e tipo di protocollo) contenuti nei parametri locali.

### Repas nexi every day, every pay

Per assistenza tecnica sul terminale, rivolgersi al Servizio Clienti Nexi, al numero riportato sul retro del POS o accedere alla sezione Contatti di Nexi Business.

Per supporto relativo all'accettazione dei buoni pasto: rivolgersi a Repas - Info Merchant: Numero Verde 800 301 601. www.repas.it/merchant

### Repas nexi every day, every pay

nexi.it

Messaggio pubblicitario con finalità promozionale.